Log into skyward employee access. Select Employee Information then Personal Information.

| SHARYL<br>SKYWARD<br>Home Employee<br>Information                                | Time True Account Budget Purchasing Inventory Requisitions                                                   |       |
|----------------------------------------------------------------------------------|----------------------------------------------------------------------------------------------------|-------|
| <ul> <li>Employee Inform</li> </ul>                                              | nation Payroll                                                                                               |       |
| Personal Information<br>Calendar<br>Modify HR Calendar<br>Online Forms           | Events Check History Check Estimator Calendar Year-to-Date Fiscal Year-to-Date W2 Information W4 Information | 00000 |
| Prot Development<br>Assignments<br>Certifications                                | Request                                                                                                    |       |
| ▼ Payroll<br>Checks<br>Check Estimator                                           | Name     Conf.       Former Name:     Yes       Spouse Name:     No                                          | ]     |
| Calendar YTD<br>Fiscal YTD<br>History Report<br>W2 Information<br>W4 Information | Phone Conf. Phone 1: Conf. No Phone 2: Yes                                                                   |       |
| Time Off Status                                                                  | Phone 3: No                                                                                                  | ]     |
| Sub Transactions                                                                 | Email: Emaile Emaile Emaile                                                                                  |       |
| ▼ Reports                                                                        | Race and Ethnicity                                                                                           |       |

| SHARYL                       | AND ISD                                |                     |                           |           |          |                   |        |  |  |  |  |
|------------------------------|----------------------------------------|---------------------|---------------------------|-----------|----------|-------------------|--------|--|--|--|--|
| Home Employee                | Time True Account<br>Off Time Master M | Budget Purchasing   | Inventory<br>Requisitions |           |          |                   |        |  |  |  |  |
| ◄ ■ Personal Information ☆   |                                        |                     |                           |           |          |                   |        |  |  |  |  |
| ▼ Demographic                | Employee: CULBERSON DA                 | VID                 |                           |           |          |                   |        |  |  |  |  |
| Employee Info                | Time Off Status                        |                     |                           |           |          |                   |        |  |  |  |  |
| Address                      | Views: General 🔻 🖓 Skyward Default 🔻   |                     |                           |           |          |                   |        |  |  |  |  |
| Personnel     Personnel Info | Time C 44                              | Prior Year Alloca   | ed Used                   | Remaining | Approved | Waiting Available | Unpaid |  |  |  |  |
| Lane/Step History            | ▶ LOCAL LEAVE                          |                     |                           |           |          |                   |        |  |  |  |  |
| Prof Development             | NO CHARGE LV                           |                     |                           |           |          |                   |        |  |  |  |  |
| Assignments                  | ▶ NON-DUTY DAY/COMP                    | -                   |                           |           |          |                   |        |  |  |  |  |
| Certifications               | STATE PERSONAL                         |                     |                           |           |          |                   | 6      |  |  |  |  |
| ▼ Payroll                    | ▼ STATE SICK                           |                     |                           |           |          |                   |        |  |  |  |  |
| Checks<br>Check Estimator    |                                        | 1                   |                           |           |          |                   |        |  |  |  |  |
| Calendar YTD                 |                                        |                     |                           |           |          |                   |        |  |  |  |  |
| Fiscal YTD                   |                                        |                     |                           |           |          |                   |        |  |  |  |  |
| History Report               |                                        |                     |                           |           |          |                   |        |  |  |  |  |
| W2 Information               |                                        |                     |                           |           |          |                   |        |  |  |  |  |
| VV4 Information              |                                        |                     |                           |           |          |                   |        |  |  |  |  |
| Time Off Status              |                                        | 5 records displayed |                           |           |          |                   |        |  |  |  |  |
| Sub Transactions             |                                        |                     |                           |           |          |                   |        |  |  |  |  |
| ▼ Reports                    |                                        |                     |                           |           |          |                   |        |  |  |  |  |
| My Own Info                  |                                        |                     |                           |           |          |                   |        |  |  |  |  |
|                              |                                        |                     |                           |           |          |                   |        |  |  |  |  |
|                              |                                        |                     |                           |           |          |                   |        |  |  |  |  |
|                              |                                        |                     |                           |           |          |                   |        |  |  |  |  |

#### Select **Time Off Status** then click the arrow by **Local Leave**.

If you don't see **Donation to S/L Bank** then select the **More Time Off Transactions** and scroll down. If you do see **Donation to S/L Bank** then you have donated to the bank.

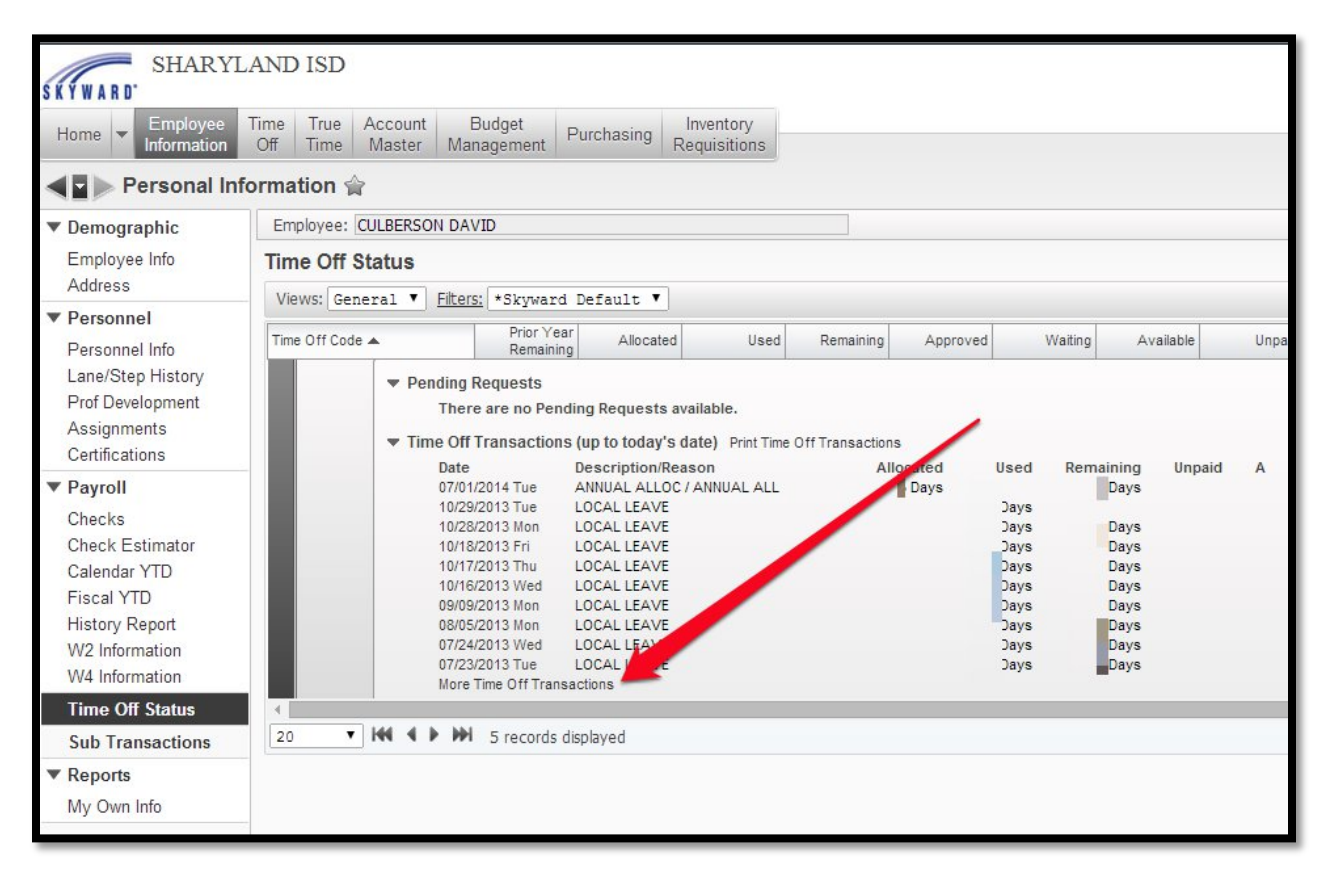

You will see the **Donation to S/L Bank** listed if you donated to the bank. In this instance I scrolled down back to September of 2007 and found that I donated then. Please contact the payroll department <a href="http://www.sharylandisd.org/Domain/19">http://www.sharylandisd.org/Domain/19</a> if you have further questions.

| More Time Off Transactions                   |                      |                      |           |       |           |  |  |  |
|----------------------------------------------|----------------------|----------------------|-----------|-------|-----------|--|--|--|
| Views: General 🔻 Filters: *Skyward Default 🔻 |                      |                      |           |       |           |  |  |  |
| Date 🕶 🛛 #                                   | # Reason             | Description          | Allocated | Used  | Remaining |  |  |  |
| 11/04/2008 Tue                               |                      | LOCAL LEAVE          |           | Days  | Days      |  |  |  |
| ▶ 10/27/2008 Mon                             |                      | LOCAL LEAVE          |           | Days  | Days      |  |  |  |
| 09/01/2008 Mon                               | ANNUAL ALLOCATION    | ANNUAL ALLOCATION    | Days      |       | Days      |  |  |  |
| ▶ 04/07/2008 Mon                             |                      | LOCAL LEAVE          |           | Days  | Days      |  |  |  |
| ▶ 04/04/2008 Fri                             |                      | LOCAL LEAVE          |           | Days  | Days      |  |  |  |
| ▶ 04/03/2008 Thu                             |                      | LOCAL LEAVE          |           | Days  | Days      |  |  |  |
| 04/02/2008 Wed                               |                      | LOC & LEAVE          |           | Days  | Days      |  |  |  |
| ▶ 04/01/2008 Tue                             |                      | LOCAL LEAVE          |           | Days  | Days      |  |  |  |
| ▶ 10/29/2007 Mon                             |                      | LOCAL LEAVE          |           | Days  | Days      |  |  |  |
| 09/01/2007 Sat                               | DONATION TO S/L BANK | DONATION TO S/L BANK |           | Days  | Days      |  |  |  |
| ▶ 08/01/2007 Wed                             | ANNUAL ALLOCATION    | ANNUAL ALLOCATION    | Days      |       | Days      |  |  |  |
| ▶ 05/25/2007 Fri                             |                      | LOCAL LEAVE          |           | Days  | Days      |  |  |  |
| ▶ 05/04/2007 Fri                             |                      | LOCAL LEAVE          |           | Days  | Days      |  |  |  |
| ▶ 12/11/2006 Mon                             |                      | LOCAL LEAVE          |           | Days  | Days      |  |  |  |
| ▶ 11/06/2006 Mon                             |                      | LOCAL LEAVE          |           | Days  | Days      |  |  |  |
| ▶ 09/01/2006 Fri                             | ANNUAL ALLOCATION    | ANNUAL ALLOCATION    | Days      |       | Days      |  |  |  |
| ▶ 06/12/2006 Mon                             |                      | LOCAL LEAVE          |           | Davs  | Davs      |  |  |  |
| 100 • • • • • 8                              | 1 records displayed  |                      |           | Date: |           |  |  |  |